## 「音声認識」ウィンドの説明

【概要】

・音声認識を IPtalk だけで試すことができます。(Chrome ブラウザーやスマホは不要)

・Google の「Speech API ver.2」を使っていて、無料で利用できます。

・1 発話ごとにボタンを押す必要があったり、ダイアログが出たり、1 日 50 回までの制限とか、実際の入力に使用すること は難しいのですが、音声認識のイメージ(自分の声の認識率や、表示の流れ方など)を試すことができます。

【操作の概要】

| <ol> <li>1「補W2」ページの<br/>「DLL呼び出し」ボタンを押す。</li> <li>「ree Software Group<br/>」</li> <li>①-2「FSG」ウィンドの<br/>「S2Tを起動」ホダンを押す。</li> <li>〇(1-1) DL-2<br/>「SEE##」 ロールレムビジ<br/>」できた##<br/>」・ロールレムビジ<br/>」できた##<br/>」・ロールレムビジ<br/>」ですま認識」<br/>ウィンドが開く。</li> </ol> | ③-1「音声認識」         ④追記訂正して<br>F1で表示・送信する。           ③-1「音声認識」         ④           ③-1「音声認識」         ④           ボタンを押して話<br>すと認識文が<br>「表示部」に<br>流れる。         ④           ③         ●           ◎         ●           ③         ●           ●         ●           ●         ●           ●         ●           ●         ●           ●         ●           ●         ●           ●         ●           ●         ●           ●         ●           ●         ●           ●         ●           ●         ●           ●         ●           ●         ●           ●         ●           ●         ●           ●         ●           ●         ●           ●         ●           ●         ●           ●         ●           ●         ●           ●         ●           ●         ●           ●         ●           ●         ●           ●         ●            ● |
|----------------------------------------------------------------------------------------------------|----------------------------------------------------------------------------------------------------|
| c                                                                                                    | を入れて、<br>「音声認識」ボタンを押して話すと<br>認識文が「前ロール1」に入る。                                                                                                    |

「補W2」ページの「DLL 呼び出し」ボタンを押し、「FSG」ウィンドの「DLL-2」ページの「s2tを起動」ボタンを押すと、「音声認識」ウィンドが開きます。「音声認識」ボタンを押すと認識文が「表示部」や「ロール 1」に入ります。

【簡単な試し方】

・パソコンはインターネットに接続している必要があります。

| No | 操作                                            | 反応                                                     |
|----|-----------------------------------------------|--------------------------------------------------------|
| 1  | IPtalk9t66.exe を起動します。                        |                                                        |
|    | 【注意】                                          |                                                        |
|    | IPtalk のあるフォルダーに以下のファイルを置いてくださ                |                                                        |
|    | い。(同梱されているので解凍すれば、そのまま入ります。)                  |                                                        |
|    | •dll_s2t.dll                                  |                                                        |
|    | •SpeechDialog.dll                             |                                                        |
|    | •flac.exe                                     |                                                        |
| 2  | ①「補 W2」ページの「DLL 呼び出し」ボタンを押し、                  | ①「音声認識」ウィンドが開きます。                                      |
|    | 「FSG」ウィンドの「DLL-2」ページの「s2t を起動」ボタンを押           | 部門部語語 170109 - ローズ<br>Google [199]                     |
|    | र्च.                                          | Google Speech API vor. 2<br>응가티22월 [ ' D - //s 1- 48년전 |
|    | DLL-1 DLL-2 DLL-X                             | 122844.果在我开                                            |
|    | Google Speech APJ ver 2首声記載<br>s2tを記動 ロール1へ転送 | *                                                      |
|    |                                               |                                                        |

| 3 | ①「音声認識」ボタンを押すと音声認識のダイアロク、が開                                                                                | ①「認識中です。」と出て、表示部に認識文が流れ                                                                                                    |
|---|----------------------------------------------------------------------------------------------------|----------------------------------------------------------------------------------------------------|
|   | くので、何か話します。                                                                                                | ます。(入力班にも送信します。)                                                                                                    |
|   |                                                                                                    |                                                                                                    |
| 4 | 認識文を「ロール 1」に転送します。                                                                                         | ①「テンプレート前ロール」ウィンドが表示されて                                                                                                    |
|   | ①「ロール1ヘ転送」チェックを入れます。                                                                                       | 「前ロール 1」を消去しますか?」と出るので                                                                                                    |
|   | 「FSG」ウィンドで入れても、「音声認識」ウィンドで入れて                                                                              | 「はい」を押します。                                                                                                    |
|   | も、どちらかを入れれば両方入ります。<br>DLL-1 DLL-2 DL-X Google 説明 Google Speech API ver.2<br>s2t*を起動 マロール1へ転送 音声認識 マロール1へ転送 | 「彼認」 ●     「「「」」」     「「「」」」     「「「」」」     「「「」」」     「「「」」」     「「「」」」     「「「」」」     「「「」」」     「「「」」」     「「「」」」     「「「」」」     「「「」」」     「「「」」」     「「」」     「「」」     「「」」     「「」」     「「」」     「「」」     「「」」     「「」」     「「」」     「「」」     「「」」     「「」     「「」」     「「」     「「」     「「」     「」     「」     「「」     「」     「「」     「」     「「」     「」     「」     「」     「」     「」     「」     「」     「」     「」     「」     「」     「」     「」     「」     「」     「」     「」     「」     「」     「」     「     「」     「」     「     「」     「」     「」     「     「」     「」     「」     「     「」     「     「」     「」     「     「」     「     「」     「」     「」     「     「」     「」     「     「」     「     「」     「     「」     「     「」     「     「」     「     「」     「     「」     「     「」     「     「     「」     「     「     「     「」     「     「     「     「     「     「     「     「     「     「     「     「     「     「     「     「     「     「     「     「     「     「     「     「     「     「     「     「     「     「     「     「     「     「     「     「     「     「     「     「     「     「     「     「     「     「     「     「     「     「     「     「     「     「     「     「     「     「     「     「     「     「     「     「     「     「     「     「     「     「     「     「     「     「     「     「     「     「     「     「     「     「     「     」     「     「     」     「     」     「     「     」     「     」     「     」     「     」     「     」     「     」     「     」     「     」     「     」     「     」     」     「     」     「     」     」     」     」     」     」     「     」     」     」 |
|   |                                                                                                    | 「訂正」ページの「パレット受信文を前ロール1へ転                                                                                                    |
|   |                                                                                                    | 送」チェックが自動的に入ります。<br>確認修正パッパット表示 マ 未確定も連動<br>「パッパット連動 2人以上で同時に修正<br>「連動時の主修正者 1人だけ入れる<br>」 遠隔3かロー用に表示文を入れる<br>マ パレット受信文を前ロール1へ転送                                                                                                    |
| 5 | ①「音声認識ボタンを押し、何か話すと「前ロール 1」に認                                                                               | ①認識文が「前ロール 1」に入るので、F1 で表示に                                                                                                    |
|   | 識文が入ります。                                                                                                   | 流します。                                                                                                    |
|   |                                                                                                    | またした         第回一手/64/190         上回 2           第回一中/06/89/23         300111         10213         1021         1021           第回日中/06/89/23         300111         10213         1021         1021           第回日日         1021011         10213         1021         1021           第回日日         1021011         102111         102111         102111           第回日日         1021011         102111         102111         102111           「日日         1021011         102111         102111         102111           「日日         1021011         102111         102111         102111           「日日         1021011         102111         102111         102111           「日日         1021011         102111         102111         102111           「日         1021011         102111         102111         102111           「日         102111         102111         102111         102111           「日         102111         102111         102111         102111           「日         102111         102111         102111         102111           「日         102111         102111         102111         102111           「日                                                                                                    |
|   | おわり                                                                                                    |                                                                                                    |

【ヒント】

・同じ IP アドレスに対して 1 日 50 回程度という使用回数制限があるようです。

## 【著作権表示】

SpeechDialog.dll

風工房(http://wind-craft.net/)の山崎信久氏が作成した GoogleAPIKit の SpeechDialog.dll を使用しています。

『ライセンスは BSD 相当として「再配布する際に著作権表示を行うことのみを条件とする」』とのことです。

flac.exe

風工房(http://wind-craft.net/)の山崎信久氏が作成した GoogleAPIKit の flac.exe を使用しています。

『http://flac.sourceforge.net/で公開されているコマンドラインソフトです。wav から flac にするのに使用しています。改変 はしていませんが、BSD ライセンスになりますので「再配布する際に著作権表示を行うことのみを条件とする」となってい ます。』とのことです。